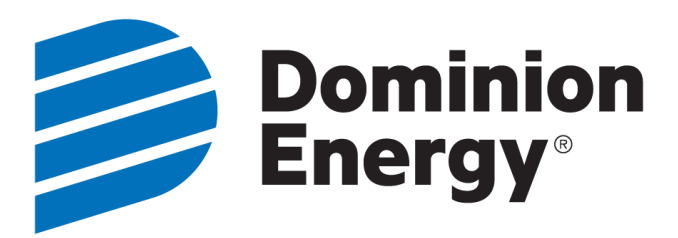

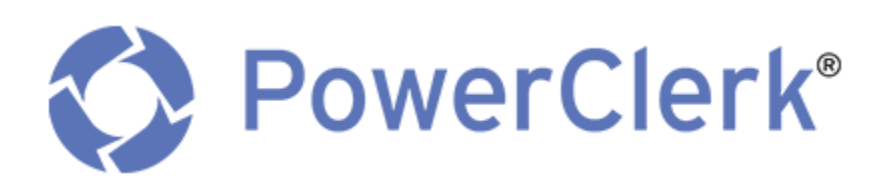

# **Installer User Guide**

Interconnection Request Applications for Generating Facilities No Larger than 20 kW

LAST MODIFIED ON: 10/1/2019

VERSION: 2.0

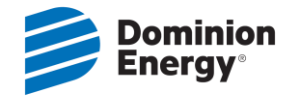

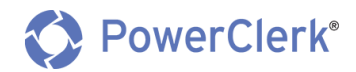

# TABLE OF CONTENTS

| 1. | Intro         | luction                                                                |           | 3  |
|----|---------------|------------------------------------------------------------------------|-----------|----|
|    | 1.1           | References                                                             | 3         |    |
| 2. | Getti         | ng Started                                                             |           | 4  |
|    | 2.1           | Registering for a PowerClerk Account                                   | 4         |    |
|    | 2.2           | Logging In To PowerClerk                                               | 6         |    |
|    | 2.3           | How to Navigate Your Home Page                                         | 6         |    |
|    | 2.3.1         | Views                                                                  | 6         |    |
|    | 2.4           | Settings:                                                              | 7         |    |
|    | 2.4.1         | Manage My Account                                                      | 7         |    |
|    | 2.4.2         | Grant Access to other Registered Users                                 | 8         |    |
|    | 2.4.3         | Log Out                                                                | 8         |    |
| _  | 2.4.4         | Support                                                                | 9         | -  |
| 3. | Enter         | ing a New Application                                                  | 40        | 9  |
|    | 3.1           | Page 1 – Customer Information                                          | 10        |    |
|    | 3.2           | Page 2 – Installer Information                                         |           |    |
|    | 3.3           | Page 3 – PV System Information                                         | 12        |    |
|    | 3.4           | Page 4 – Required Documentation                                        | 15        |    |
|    | 3.4.1         | Upload Supporting Documents                                            | 15        |    |
|    | 3.4.2         | Customer Signatures via DocuSign                                       |           |    |
|    | 3.4.3         | Step 1: Preview Each Document                                          |           |    |
|    | 3.4.4         | Step 2: Request Customer Signatures                                    | 16<br>19  |    |
| л  | 5.4.5<br>Chac | the Status of a Submitted Application /Project                         | 10        | 20 |
| 4. | 4 1           | General Project Timeline Guidelines                                    | ,         | 20 |
| 5  | Statu         | s Definitions                                                          |           | 22 |
| 5. | 5.1           | Status: Unsubmitted                                                    |           |    |
|    | 5 2           | Status: Application Submitted                                          | 23        |    |
|    | 53            | Status: Application Review/Awaiting Fee                                | 24        |    |
|    | 5.5<br>5 /    | Status: Suspended - Changes Needed                                     | 21        |    |
|    | J.4<br>5 5    | Status: Complete Package / Peady for Technical Peview                  | ,24<br>25 |    |
|    | J.J<br>E C    | Status: Complete Fackage/Neady for recimical Neview                    | 26        |    |
|    | 5.0           | Status. Technical Review Denieu                                        | 20        |    |
|    | 5.7           | Status: Technical Review Complete/Awalting Approval                    |           |    |
|    | 5.8           | Status: Application Approved/Awaiting Local Inspection                 |           |    |
|    | 5.9           | Status: Release of Local Inspection Rec'd/Ready for Company Inspection |           |    |
|    | 5.10          | Status: Meter Order Pending                                            |           |    |
|    | 5.11          | Status: Meter Order Turned Down                                        | 29        |    |
|    | 5.12          | Status: Interconnected/Approval to Energize                            | 30        |    |
|    | 5.13          | Status 16 PV System Changes Submitted                                  | 30        |    |
| 6. | Арре          | ndices                                                                 |           | 34 |
| 7. | Revis         | ion History                                                            |           | 34 |

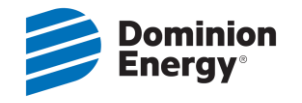

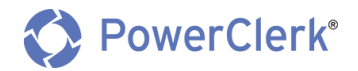

# OVERVIEW

# 1. INTRODUCTION

Dominion Energy South Carolina has adopted the online tool, PowerClerk, to process and manage Interconnection Request Applications for Generating Facilities No Larger than 20 kW. This Installer User Guide will help you understand the tool, explain the application process and address any questions you may have.

Before reviewing this document, view the "Basics for New PowerClerk Users" video below that explains the high-level functions within the tool itself.

# **1.1 REFERENCES**

| Basics for New PowerClerk Users:                           | https://youtu.be/vkKafh_SR-E       |
|------------------------------------------------------------|------------------------------------|
| Dominion Energy South Carolina<br>Solar for Your Home:     | DominionEnergySC.com/solar         |
| Dominion Energy South Carolina<br>Solar for Your Business: | DominionEnergySC.com/businesssolar |

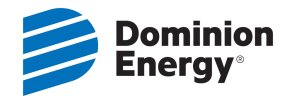

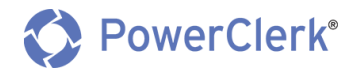

# **INSTALLER PROCEDURES**

# 2. GETTING STARTED

# 2.1 REGISTERING FOR A POWERCLERK ACCOUNT

| <b>Dominion</b><br>Energy®                                                                                                    |                                                                                                    | PowerClerk*                      |
|----------------------------------------------------------------------------------------------------|----------------------------------------------------------------------------------------------------|----------------------------------|
|                                                                                                    |                                                                                                    |                                  |
| PowerClerk                                                                                                    |                                                                                                    |                                  |
| Interconnection Request App                                                                                                    | lication for                                                                                         | Log In                           |
| <b>Generating Facilities No Larg</b>                                                                                                    | jer than 20 kW                                                                                       | Username:<br>example@company.com |
| Visit our website to learn more about Dominion Energy South Carolina's <u>Home</u>                                                                                                    | s Solar offerings at <u>Solar For Your</u>                                                           | Password:                        |
| Begin by logging in or registering for an account in PowerClerk.                                                                                                    | Click "Register" to                                                                                  | Eorgot Bassword2                 |
| You or your installer will need to provide:                                                                                                    | register a new account                                                                               | Register a new account           |
| <ul> <li>Electric account number</li> <li>PV system information, including inverter and array brands, model diagram</li> <li>Proof of property (personal liability) insurance (\$100,000.00 or mo</li> <li>Complete <u>W-9 Form</u> (Must be in the Dominion Energy South Caro</li> <li>Mail your \$100 Processing Fee:</li> </ul> | ls, installation details and <u>single-line</u><br>re per occurrence)<br>lina Account Holder's Name) |                                  |
| Pay Online<br><u>Bill Matrix</u>                                                                                                    |                                                                                                    |                                  |

- In order to submit an application online, all users will need to register for an account with PowerClerk.
- PowerClerk does not allow multiple users to be logged on with the same username (e.g. email address) and password at the same time. Therefore, it is recommended that all personnel that will be working in PowerClerk register for their own account.

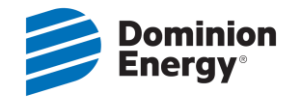

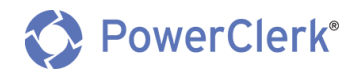

To register, follow the below steps:

- 1. Go to https://scsmallgen.powerclerk.com
- 2. Click on the "Register a New Account" link, located under the login credential fields
- 3. Fill out the requested information:
  - Username/Email Address
  - Password
  - o First Name
  - o Last Name
  - o Company Name
- 4. Click "Register" to complete the process.

|          | minion<br>ergy*                                                                                                    | PowerClerk°                                                                                                |
|----------|----------------------------------------------------------------------------------------------------|----------------------------------------------------------------------------------------------------|
|          |                                                                                                    |                                                                                                    |
| Register |                                                                                                    |                                                                                                    |
|          | Note: This page is meant for new users to register for Powert<br>to register for more programs, please log in and visit the Add<br>User Information | Clerk. If you already have a PowerClerk account and would like<br>I Programs page under the Settings menu. |
|          | Email Address:                                                                                                    | example@company.com                                                                                        |
|          | Password: 🥑                                                                                                    |                                                                                                    |
|          | Confirm Password:                                                                                                    |                                                                                                    |
|          | First Name:                                                                                                    |                                                                                                    |
|          | Last Name:                                                                                                    |                                                                                                    |
|          | Company (optional):                                                                                                    |                                                                                                    |
|          | Program                                                                                                    | Standard Interconnection – Small<br>Generation (100kW or Less)                                             |
|          | I'm not a robot                                                                                                    | Register                                                                                                   |
|          |                                                                                                    |                                                                                                    |

- 5. Once you click "Register", a verification email will be sent to the email address provided.
- 6. The email will contain a time-sensitive (only active for 7 days) and one-time use link to complete your registration.

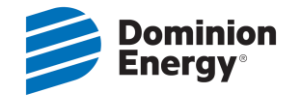

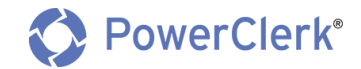

# 2.2 LOGGING IN TO POWERCLERK

- 1. Go to https://scsmallgen.powerclerk.com, enter your Username and Password and click "Log In".
- 2. If you ever forget your password, you can click the "Forgot Password?" link on this screen and follow the prompts to reset your password.

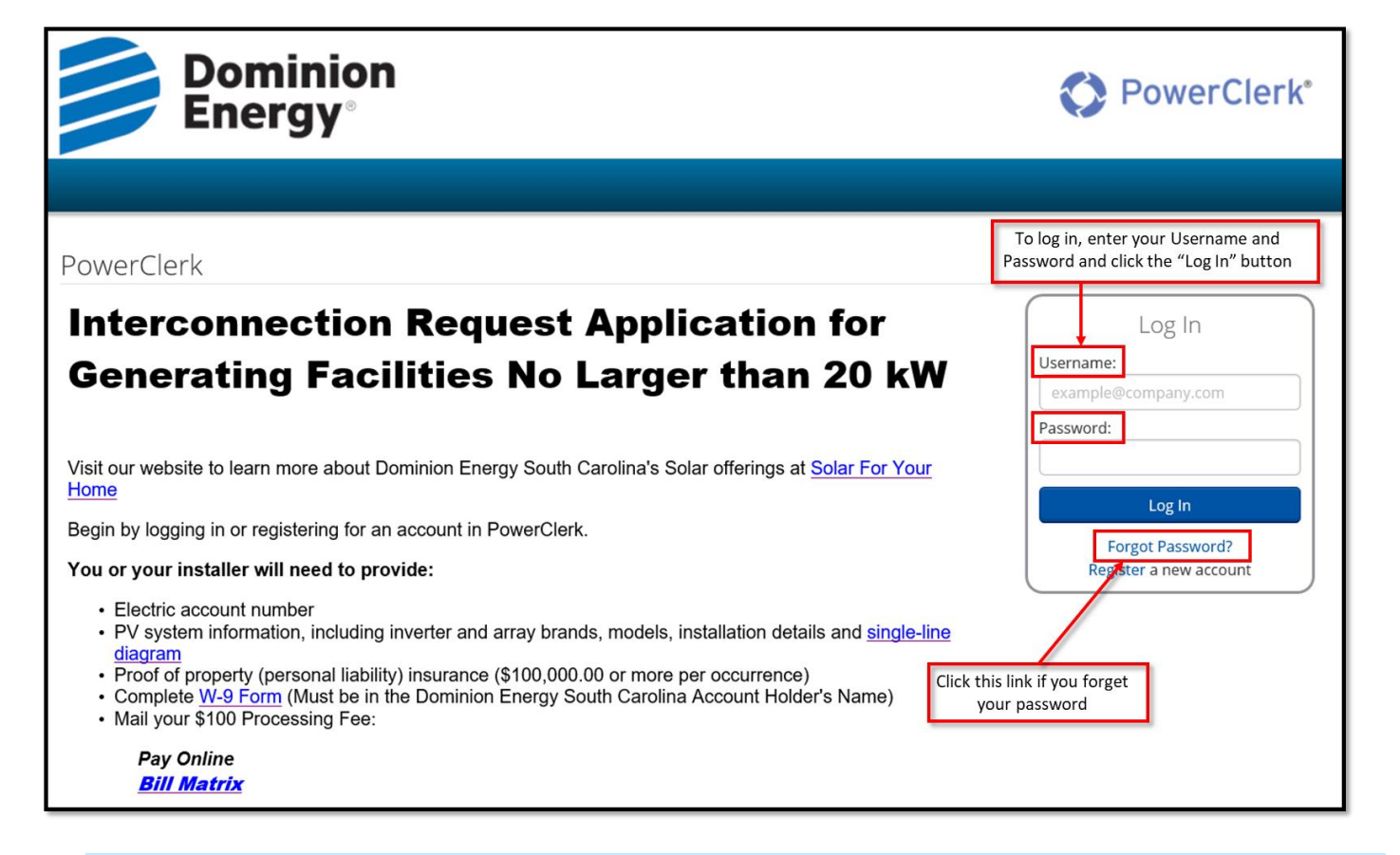

# 2.3 HOW TO NAVIGATE YOUR HOME PAGE

Once you log into PowerClerk, you will be on the Home page.

### 2.3.1 VIEWS

There are three different "Views" that you can access from the Home Page:

- 1. The "All Projects" View contains <u>ALL</u> projects that you have entered in PowerClerk, whether they have been submitted or not.
- 2. The **"Submitted"** View contains only the projects that you have "Submitted" to us. You can refer to this view to see the status of the projects that you have submitted.
- 3. The "Unsubmitted" View contains projects that have not been submitted to us.

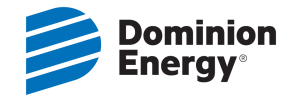

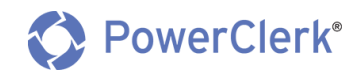

#### DOMINION ENERGY SOUTH CAROLINA, INC. - INTERCONNECTION REQUEST APPLICATION FOR GENERATING FACILITIES NO LARGER THAN 20 KW - TEST Change Program New Interconnection Request Application New Transfer of Solar Service By clicking on each tab, also referred to as a "View", you can view All Projects, Unsubmitted, and Submitted projects and their current status. All Projects Unsubmitted Submitted Q Processing Customer Project Initial Current Status 🛷 Current E-Signature PV System Residential Customer Customer Account Company Number Status 💙 Status Program Application Fee 3 Last First Inverter Nameplate Choice Submitted Received Timestamp Date Rating 0210110765517 Unsubmitted 05/29/2019 9 0 Doe Johnny Net Metering 3.0

# 2.4 SETTINGS:

From the Home Page, you can access your Settings, which include the following features:

# 2.4.1 MANAGE MY ACCOUNT

- View or Edit your personal account information (Name, Company, Email and Password)
- In order to change any personal account information, click on their respective links: "Edit Personal Info",
   "Change Password" or "Edit Email Address"

| HOME SETTING | is 🔻                        |                    |
|--------------|-----------------------------|--------------------|
| 🔅 Manag      | ge My Account               |                    |
| Personal In  | fo                          | Edit Personal Info |
| First Name:  | John                        |                    |
| Last Name:   | Doe                         |                    |
| Company:     | John Doe Solar Installation |                    |
| Password     |                             | Change Password    |
|              | *****                       |                    |
| Email        |                             | Edit Email Address |
|              | JohnDoe@solar.com           |                    |
|              |                             |                    |

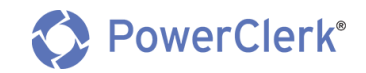

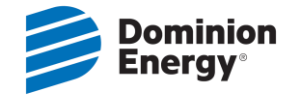

# 2.4.2 GRANT ACCESS TO OTHER REGISTERED USERS

Grant access to other registered PowerClerk Users to view or edit your projects. In order to grant access to other users, follow the below steps:

- 1. From the home page, click on "Settings", then click the "Grant Access" Button
- 2. On this screen, you will need to click the "Grant Access" button
- **3.** A window will pop up, allowing you to enter the email address of the user to whom you wish to grant access

Note: In order for a person(s) to have access to your PowerClerk projects, they must already be a registered user of PowerClerk

| HOME SETTINGS -     |                                                                                                    | SUPPORT                                                                                        |
|---------------------|----------------------------------------------------------------------------------------------------|------------------------------------------------------------------------------------------------|
| Grant Access        |                                                                                                    |                                                                                                |
|                     | Users who you have granted access to your projects                                                                 |                                                                                                |
| Email               | \$                                                                                                    | \$                                                                                             |
| No accesses granted |                                                                                                    |                                                                                                |
| Email               | Grant Access<br>Email address of the user to whom you<br>wish to grant access:<br>example@company.com<br>Cancel OK | Click this button<br>Grant Access<br>This box will then appear.<br>Enter email address of user |

# 2.4.3 LOG OUT

• To log out of PowerClerk, simply click the "Log Out" button at the top right corner of your Home page.

Note: If you are not actively working in PowerClerk you will automatically be logged out.

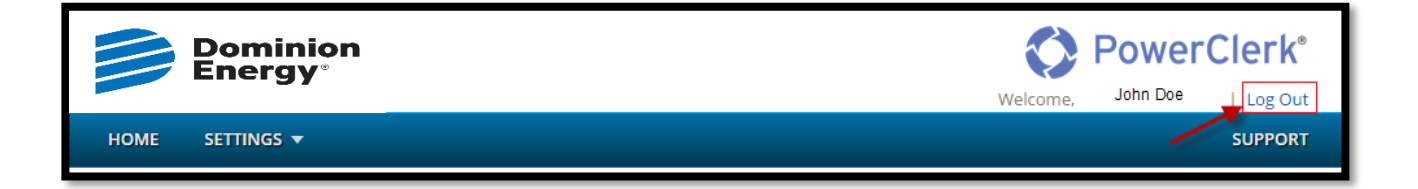

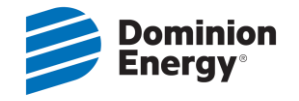

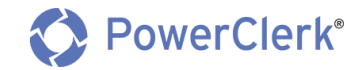

# 2.4.4 SUPPORT

• If you need support with this application or need help with the application process, support resources are available by clicking on the "Support" button.

| Dominio<br>Energy®                                                                                                    | n                                                                                                    | Welcome, Te                                            | verCle                                                    | og Out                                             |
|----------------------------------------------------------------------------------------------------|----------------------------------------------------------------------------------------------------|--------------------------------------------------------|-----------------------------------------------------------|----------------------------------------------------|
| HOME SETTINGS 🔻                                                                                                    |                                                                                                    |                                                        | su                                                        | PPORT                                              |
| DOMINION ENERGY SOUTH of         FACILITIES NO LARGER THAN         New Interconnection Request Applicat         All Project       Unsubmitted         Project       Initial       Processing       Cl         #       Application       Fee       La         Submitted       Received       Date       Cl | Support<br>Dominion Energy South Carolina, Inc.<br>Interconnection Request Application for Generating Facilities No<br>Larger than 20 kW<br>Phone:<br>1-866-660-3705<br>Email:<br>SCRenewableEnergy@DominionEnergySC.com<br>Website:<br>DominionEnergySC/Solar | ALICATION FOR                                          | GENERAT<br>Change P<br>Residential<br>Program &<br>Choice | rogram<br>Non-<br>Residential<br>Program<br>Choice |
| No data available in table<br>Project Initial Processing Ci<br># Application Fee La<br>Submitted Received<br>Date                                                                                                    | Close<br>ast First Company Number Status Status Statu<br>Timestamp                                                                                                    | nature PV System<br>is Inverter<br>Nameplate<br>Rating | Residential<br>Program<br>Choice                          | Non-<br>Residential<br>Program<br>Choice           |

# 3. ENTERING A NEW APPLICATION

To enter a new application, click on the "New Interconnection Request Application" button on your home page. This will direct you to begin the application process.

|    |                                         | DE                                 | om<br>nei                              | inio<br>'gy°   | n                                |                                       |                          |                 |         |          |     | Powe                        | rCle      | rk               | 8                   |                           |
|----|-----------------------------------------|------------------------------------|----------------------------------------|----------------|----------------------------------|---------------------------------------|--------------------------|-----------------|---------|----------|-----|-----------------------------|-----------|------------------|---------------------|---------------------------|
|    |                                         |                                    |                                        |                |                                  |                                       |                          |                 |         |          | Wel | come, K <mark>elly</mark> A | rms   Lo  | g Ou             | ıt                  |                           |
| но | ME                                      | PROGE                              | RAM DESI                               | ign 👻 A        | dmin 👻                           | SETTINGS                              | SUPPO                    | RT CENTER       |         |          |     |                             |           | $\bigtriangleup$ |                     |                           |
|    | OMIN<br>ACILIT<br>lew Inte<br>All Proje | ION E<br>IES No<br>rconnec<br>ects | NERGY<br>O LARC<br>tion Requ<br>Unsubr | SOUTH GER THAN | CAROLINA<br>N 20 KW<br>Submitted | ransfer of Sc<br>Transfer<br>Customer | NTERCON                  | Account         | QUEST   | APPLICAT | 101 | Current                     | E-Signatu | N G<br>ogran     | n<br>PV System      | Residential               |
|    |                                         | Sub                                | mitted                                 | Received       | Labe                             | THO:                                  | company                  |                 |         |          |     | Timestamp                   | Statas    |                  | Nameplate<br>Rating | Choice                    |
| 6  | SG-<br>0000                             | 11/3                               | 28/2016                                | Yes            | Jones                            | Sam                                   | Sam<br>Automotive<br>LLC | 111111111111111 | Withdra | awn      |     | 01/24/2019                  | Delivere  | d                | 5                   | Net<br>Energy<br>Metering |
| ۲  | SG-<br>0000                             | 10/3                               | 25/2016                                | Yes            | Stevens                          | Janice                                |                          | 222222222222222 | Withdra | awn      |     | 10/15/2018                  | Complet   | ed               | 7                   | Net<br>Energy<br>Metering |

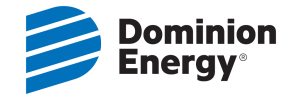

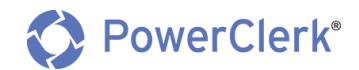

# **3.1 PAGE 1 – CUSTOMER INFORMATION**

- 1. Enter the **Customer's Account Number** and **Zip Code** (required field)
- 2. Click the "Submit" button.
  - a. After clicking "Submit" the following information will auto-populate the following fields:
    - Account Type: Residential or Commercial
    - Customer First Name, Last Name (required fields)
    - Customer Street Address, City, State, Zip Code (required fields)
    - Number of Months Customer has been at Service Address
      - If the customer's account does not have at least 7 months of electric usage, you will be prompted to complete the following questions:
        - a. Square Footage of Home
        - b. HVAC Capacity
        - c. Utilizing Natural Gas?
        - d. Please check all the way natural gas is used in the home.
- 3. Enter the Customer's Email Address (required field)
- 4. Enter the Customer's **Phone Number** (required field)
- 5. Choose the **Program Choice** for your project.
- 6. Click the "Next" button to access the next step in the process

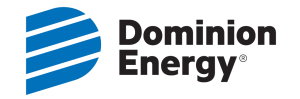

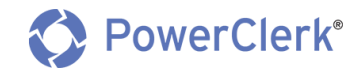

| Interconnection Request Application                          |                    |                            |                             |
|--------------------------------------------------------------|--------------------|----------------------------|-----------------------------|
| 1<br>Customer Information Installer                          | 2<br>r Information | 3<br>PV System Information | 4<br>Required Documentation |
| Customer Information                                         |                    |                            |                             |
| Account Number (13 Digits, No Dashes) * 😖                    |                    |                            |                             |
| 0210110765517                                                |                    |                            |                             |
| Zip Code *<br>29072                                          |                    |                            |                             |
| Verify Account Number and Zip Code Submit                    |                    |                            |                             |
| Account Type \varTheta                                       |                    |                            |                             |
| R                                                            |                    |                            |                             |
| Customer Information: \varTheta                              |                    |                            |                             |
| Name *                                                       |                    |                            |                             |
| Company                                                      |                    |                            |                             |
| Company                                                      |                    |                            |                             |
| Address *                                                    |                    |                            |                             |
| 1003 Sunnydale Lane                                          |                    |                            |                             |
|                                                              |                    |                            |                             |
| LEXINGTON SC 💟 25                                            | 9072               |                            |                             |
| Email *                                                      |                    |                            |                             |
| jdoe@gmail.com                                               |                    |                            |                             |
| Phone *                                                      |                    |                            |                             |
| 803-360-9854                                                 |                    |                            |                             |
| Residential Program Choice * 😏                               |                    |                            |                             |
| Net Metering 3.0                                             |                    |                            |                             |
|                                                              |                    |                            |                             |
| Number of Months Customer has been at Service Ad             | ldress:            |                            |                             |
| 3                                                            |                    |                            |                             |
| Square Footage of Home: *                                    |                    |                            |                             |
|                                                              |                    |                            |                             |
| HVAC Capacity: *                                             |                    |                            |                             |
| 0 1 ton                                                      |                    |                            |                             |
| ○ 2 tons<br>○ 3 tons                                         |                    |                            |                             |
| 0 4 tons                                                     |                    |                            |                             |
| ○ 5 tons or more                                             |                    |                            |                             |
| Utilizing Natural Gas? * <ul> <li>Yes</li> <li>No</li> </ul> |                    |                            |                             |
| Please check all the ways natural gas is used in the h       | iome:              |                            |                             |
| Heat                                                         |                    |                            |                             |
| U Water Heater                                               |                    |                            |                             |
| Dryer                                                        |                    |                            |                             |
|                                                              |                    |                            |                             |
| Fireplace/Fire Pit                                           |                    |                            | Next                        |

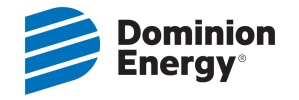

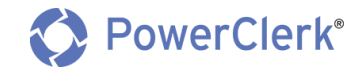

# **3.2 PAGE 2 – INSTALLER INFORMATION**

- 1. Enter the Installer Information:
  - Installer Name (required field)
  - Company (optional)
  - Street Address, City, State, Zip Code (required fields)
  - Email Address (required field)
  - Phone Number (required field)
- 2. Click the "Next" button to access the next step in the process

Note: If you need to go back to a previous step, simply click the "Back" button in the bottom left of your window.

| Interconnection Reques                   | t Application              |                            |                             |
|------------------------------------------|----------------------------|----------------------------|-----------------------------|
| 1<br>Customer Informa                    | 2<br>Installer Information | 3<br>PV System Information | 4<br>Required Documentation |
| Installer Information                    |                            |                            |                             |
| Installer Contact Information:<br>Name * |                            |                            |                             |
| Dale                                     | Sunlight                   |                            |                             |
| Company *                                |                            |                            |                             |
| Sunny Day Installers                     |                            |                            |                             |
| Address *                                |                            |                            |                             |
| 20 Main Street                           |                            |                            |                             |
| Suite A                                  |                            |                            |                             |
| Lexington                                | SC 💙 29073                 |                            |                             |
| Email *                                  |                            |                            |                             |
| dsunlight@gmail.com                      |                            |                            |                             |
| Phone *                                  |                            |                            |                             |
| 803-555-7874                             | ×                          |                            |                             |
|                                          |                            |                            |                             |
|                                          |                            |                            |                             |
| Jack                                     |                            |                            | Ne                          |

# **3.3 PAGE 3 – PV SYSTEM INFORMATION**

- 1. Does the PV System contain Energy Storage/Batteries?
  - If the answer is "Yes", you will be prompted to answer questions about the Energy Storage
    - Storage Device Capacity Rating (kW)
    - Storage Device Energy Rating (kWh)
    - Is the Energy Storage AC Coupled?

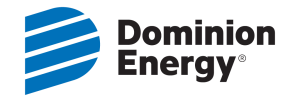

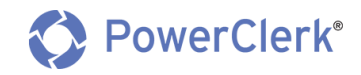

2. Is there an existing PV System at this premise? This field is auto-populated, along with the existing system size, when the account number and zip code are entered on Step 1.

# 3. Solar Photovoltaic (PV) System Ownership (required field)

Note: If leasing, the lessor Information will need to be filled out

- Lessor Name, Address and Contact Information
- You will have the option of selecting from the "Lessor (Leasing Company)" drop down, choosing the Installer or creating a new contact. By choosing the Installer, it will pre-fill data that was already entered in Step 2.

| Interconnection Request                                                                                                    | Application                                                                           |                               |                             |
|----------------------------------------------------------------------------------------------------|---------------------------------------------------------------------------------------|-------------------------------|-----------------------------|
| 1<br>Customer Informat                                                                                                    | 2<br>tion Installer Informatio                                                        | 3<br>on PV System Information | 4<br>Required Documentation |
| PV System Informatio                                                                                                    | on i                                                                                  |                               |                             |
| Does the PV System contain En<br>• Yes<br>• No                                                                                                    | ergy Storage/Batteries? *                                                             |                               |                             |
| Storage Device Capacity Rating                                                                                                    | [kW] * 😜                                                                              |                               |                             |
| Storage Device Energy Rating [                                                                                                    | kWh] * 😏                                                                              |                               |                             |
| 25                                                                                                    |                                                                                       |                               |                             |
| Yes     No     Is there an existing PV System a     N     Solar Photovoltaic (PV) System     Customer will own/finance     Oustomer will lease PV System | at this premise?<br>Ownership: *<br>e PV System<br>tem (If leasing, please complete t | he Lessor Information below)  |                             |
| Lessor (Leasing Company):                                                                                                    | New Contact                                                                           |                               |                             |
| Name *                                                                                                    |                                                                                       |                               |                             |
| James                                                                                                    | Sunny                                                                                 |                               |                             |
| Company *                                                                                                    |                                                                                       |                               |                             |
| Lite Brite Solar                                                                                                    |                                                                                       |                               |                             |
| Address *                                                                                                    |                                                                                       |                               |                             |
| 30 Gemstone Blvd                                                                                                    |                                                                                       |                               |                             |
| Cayce                                                                                                    | SC 🔽 29033                                                                            |                               |                             |
| Email *                                                                                                    |                                                                                       |                               |                             |
| jsunny@gmail.com                                                                                                    |                                                                                       |                               |                             |
| Phone *                                                                                                    |                                                                                       |                               |                             |
| 803-850-2145                                                                                                    |                                                                                       |                               |                             |
| SC Office of Regulatory Staff Ce<br>8754596585                                                                                                    | rtificate Number: * 🧿                                                                 |                               |                             |

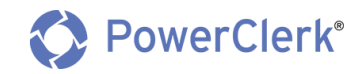

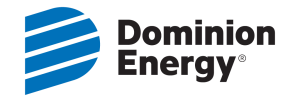

# 4. PV System Specifications (required fields)

- Enter the Inverter and PV Array Specifications (Number, Manufacturer, Model)
- Enter the Tilt, Azimuth, and Tracking
- Click the "Calculate" button to calculate the System Rating (CEC-AC)
  - The System Rating (CEC-AC) is the size (kWAC) that you will be applying for. This field will be added to the application.
- Phase (required field)
- Is the equipment UL 1741 listed? This field has been pre-selected for you as all inverters in the dropdown list are UL 1741 listed. (Pre-Selected field)
- Estimated Installation Date (Optional field)
- Click the "Next" button to access the next step in the process

| PV System Specification: * 🧿                                                                                                |
|----------------------------------------------------------------------------------------------------|
| Inverter 1 x SolarEdge Technologies V 5.0 kW (Model SE5000 (240V)) V Delete Inverter                                        |
| Efficiency Rating: 0.98                                                                                                    |
| PV Array 21 x Hanwha Q-Cells 290W (Model Q.PEAK BLK-G4.1 290) Delete Array                                                  |
| PTC Rating: 0.2659                                                                                                    |
| Tilt         Azimuth         Tracking         Fixed           (0° to 90°)         (0° to 359°)         113         Tracking |
| Add Array                                                                                                    |
| Inverter 1 x Advanced Solar Photonics 🖌 4.0 kW (Model PV240 (277V)) V Delete Inverter                                       |
| Efficiency Rating: 0.97                                                                                                    |
| PV Array 20 x Advance: Solar, Hydro, Winc 210W (Model API156P-210) Delete Array                                             |
| PTC Rating: 0.1891                                                                                                    |
| Tilt 90 Azimuth 120 Tracking Fixed                                                                                          |
| Add Array                                                                                                    |
| Add Investor                                                                                                    |
| Add inverter                                                                                                    |
| System Rating: 10.29 kW DC / 9.141 kW CEC-AC                                                                                |
| Inverter Rating: 9 kW AC Calculate                                                                                          |
|                                                                                                    |
| Phase: *                                                                                                    |
| Single Phase                                                                                                    |
| Is the equipment UL 1741 listed?                                                                                            |
| ☑ Yes * 🧿                                                                                                    |
| Estimated Installation Date:                                                                                                |
| 6/30/2019                                                                                                    |
|                                                                                                    |
| Back                                                                                                    |

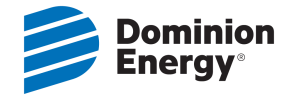

# **3.4 PAGE 4 – REQUIRED DOCUMENTATION**

# 3.4.1 UPLOAD SUPPORTING DOCUMENTS

You will need to upload/attach the Single Line Diagram and Proof of Property Insurance for the respective project.

- Click Browse
- Attach the required documents that are saved on your computer

| Interconnection Request Application |                                    |                            |                            |                             |  |  |  |
|-------------------------------------|------------------------------------|----------------------------|----------------------------|-----------------------------|--|--|--|
|                                     | 1<br>Customer Information          | 2<br>Installer Information | 3<br>PV System Information | 4<br>Required Documentation |  |  |  |
| Requ                                | lired Documentation                |                            |                            |                             |  |  |  |
| Uploa                               | ad the two documents bel           | ow:                        |                            |                             |  |  |  |
| Single L                            | ine Diagram *                      |                            | •                          |                             |  |  |  |
|                                     |                                    | Browse                     |                            |                             |  |  |  |
| Proofot                             | f Liability (Property) Insurance * |                            | •                          |                             |  |  |  |
|                                     |                                    | Browse                     |                            |                             |  |  |  |

# 3.4.2 CUSTOMER SIGNATURES VIA DOCUSIGN

You will need to review application forms by clicking the "Preview Document" button to generate each of the three documents:

- Interconnection Request Application
- Solar Energy Program Application
- W-9 Form

# 3.4.3 STEP 1: PREVIEW EACH DOCUMENT

1. Click the "Preview Document" button to generate each document. By previewing each document, you will ensure that the information is correct, and the customer understands what is in each document.

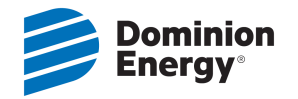

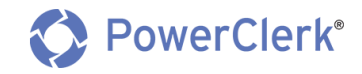

Note: The Interconnection Request Application and Program Application will have all the data that you entered in Steps 1-3 pre-populated on these documents. The W-9 form will be blank and will need to be filled out by the customer during the signing process.

| Customer Signatures via DocuSign                                                                                                    |
|----------------------------------------------------------------------------------------------------|
| Step 1: Preview Each Document                                                                                                    |
| The Interconnection Request Application must be previewed, customer signatures requested and received before you can submit. * Interconnection Request Application Form Preview Document |
| The Program Application must be previewed, customer signatures requested and received before you can submit. * Solar Energy Program Application Preview Document                         |
| The blank W-9 form must be previewed, customer signatures requested and received before you can submit. * IRS Form W9 Residential Preview Document                                       |

# 3.4.4 STEP 2: REQUEST CUSTOMER SIGNATURES

- 1. Once all documents have been previewed, the documents will be "Ready for signature" and this text will be displayed next to the document in green.
- 2. Click on the button that reads, "Request Signatures".
  - This will initiate DocuSign, which is the application used to capture the customer's electronic signature.

| Step 2: Request Customer Signatures                                                                                                    |
|----------------------------------------------------------------------------------------------------|
| Once each document has been previewed, please click the "Request Signatures" button below. This will generate an email to the Customer requesting signatures on each document via DocuSign. |
| E-Signature Status                                                                                                    |
| Interconnection Request Application Form Ready for signature                                                                                                    |
| Solar Energy Program Application Ready for signature Customer : karms@scana.com                                                                                                    |
| IRS Form W9 Residential Ready for signature Customer : karms@scana.com                                                                                                    |
| Once the customer has signed the required documents, click the Submit button below to submit the Interconnection Request Application.                                                       |

3. Once you have clicked on the "Request Signatures" button, you will see the text "E-Signature request sent" next to each document.

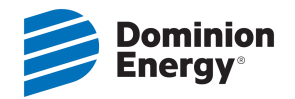

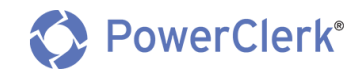

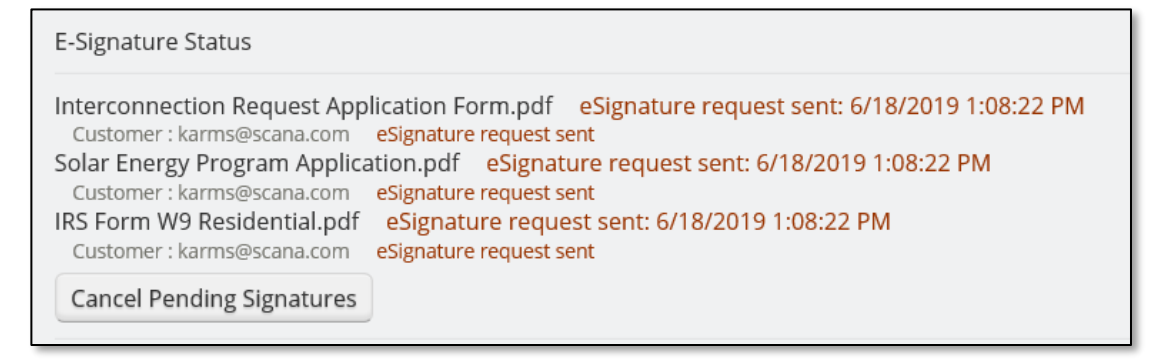

- 4. In order for the customer to sign the requested documents:
  - The customer will receive an email from DocuSign (<u>dse\_na2@docusign.net</u>) with the following Subject line: "eSignature request: Dominion Energy South Carolina, Inc."

| DocuSign                                                                                                    |  |  |  |  |  |  |
|----------------------------------------------------------------------------------------------------|--|--|--|--|--|--|
|                                                                                                    |  |  |  |  |  |  |
| PowerClerk Demo sent you a document to review and sign.                                                                                                    |  |  |  |  |  |  |
| REVIEW DOCUMENTS                                                                                                    |  |  |  |  |  |  |
| PowerClerk Demo           donotreply-esigndemo@cleanpower.com                                                                                                    |  |  |  |  |  |  |
| The following documents have been prepared by PowerClerk on behalf of Dominion<br>Energy South Carolina, Inc. as part of its Interconnection Request Application for<br>Generating Facilities No Larger than 20 kW - Test program. |  |  |  |  |  |  |
| If you have any questions, please contact Dominion Energy South Carolina, Inc. at <u>SCRenewableEnergy@DominionEnergySC.com</u>                                                                                                    |  |  |  |  |  |  |

- The customer will need to access the email and click on the "Review Documents" link within the email message.
- This will direct the customer to DocuSign to review and sign necessary documents.
- Signatures are required on the Interconnection Request Application, Program Application and the W-9 form.
   Please Note:

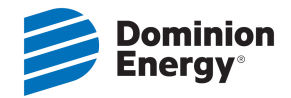

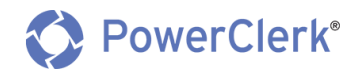

- In order for us to discuss the project with the installer, the customer will need to provide their consent by signing the Program Application form.
- The customer will be required to fill out the W-9 form during this process step.
- Once the customer has signed and filled out the required documents, the customer will be prompted to click the "Finish" button within DocuSign to complete the process.
  - Once finished, the customer will receive an email with the signed/completed documents for their records.

# 3.4.5 STEP 3: SUBMIT APPLICATION

Once documents have been signed and completed via DocuSign by the Customer, you will need to access the unsubmitted project and submit it to us.

NOTE: You will not be automatically notified that the customer has completed the DocuSign process. You will either need to check in with the customer or check in PowerClerk to know if/when this has been completed. To check that the customer has completed the DocuSign process in PowerClerk and Submit the Application, follow these steps:

- **1.** Log into PowerClerk and from your Home page
- **2.** Locate the respective unsubmitted project (under the "Unsubmitted" project view), click on the project, then click on the "View/Edit Project" button to go to the project dashboard.
- 3. From the project dashboard, go to the "Available Forms" section and click the "Continue" button to

| • | ✓ Available Forms                     |                           |    |  |  |  |  |  |
|---|---------------------------------------|---------------------------|----|--|--|--|--|--|
|   | Description                           | Form status               | \$ |  |  |  |  |  |
| 0 | ) Interconnection Request Application | Continue View In progress |    |  |  |  |  |  |

pick up where you left off on the customer's application.

- **4.** In PowerClerk, on Page 4, you will be able to see that the customer has signed/completed all necessary documents, along with the date and time they were signed/completed.
- **5.** Click the "Submit button".
- 6. You will see a confirmation page and will be given a Project Number.

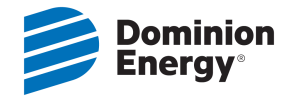

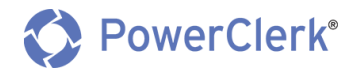

# 7. Once you submit the customer's application, we will be notified and will work to process the application.

### Step 2: Request Customer Signatures

Once each document has been previewed, please click the "Request Signatures" button below. This will generate an email to the Customer requesting signatures on each document via DocuSign.

E-Signature Status

Interconnection Request Application Form.pdf Completed: 6/18/2019 1:16:50 PM Customer : karms@scana.com Completed Solar Energy Program Application.pdf Completed: 6/18/2019 1:16:50 PM Customer : karms@scana.com Completed IRS Form W9 Residential.pdf Completed: 6/18/2019 1:16:50 PM Customer : karms@scana.com Completed

Cancel Pending Signatures

Once the customer has signed the required documents, click the Submit button below to submit the Interconnection Request Application

#### **Step 3: Submit Application**

After submitting your application, don't forget to pay the \$100 processing fee

PAY ONLINE BillMatrix

OR MAIL YOUR CHECK TO Dominion Energy South Carolina - Renewable Energy Team 220 Operation Way Cayce, SC 29033 Mail Code: JSOL

Note: We will not begin processing your application until the processing fee has been received.

Back

Submit

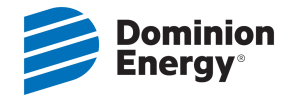

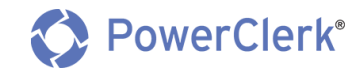

# 4. CHECK THE STATUS OF A SUBMITTED APPLICATION/PROJECT

At key points in the process, the installer and customer will receive emails regarding status updates and information on the next steps of the process.

To check the status of a project you have submitted:

- 1. Log into PowerClerk using your credentials
- 2. On your Home Page, go to the "Submitted" tab
- Here you can view a list of all projects that have been <u>submitted</u>
   Note: You can search for and sort projects by any of the available column headers: Customer Name (First and Last), Current Status, etc.
- **4.** If you want further detail, click on a project, then click the "View/Edit Project" button for detailed information

| D(<br>FA | DOMINION ENERGY SOUTH CAROLINA, INC INTERCONNECTION REQUEST APPLICATION FOR GENERATING<br>FACILITIES NO LARGER THAN 20 KW - TEST<br>Change Program                        |                                             |                                 |                    |                   |                     |                   |    |                          |                                  |                       |                                                   |                                  |                                          |
|----------|----------------------------------------------------------------------------------------------------|---------------------------------------------|---------------------------------|--------------------|-------------------|---------------------|-------------------|----|--------------------------|----------------------------------|-----------------------|---------------------------------------------------|----------------------------------|------------------------------------------|
| N        | New Interconnection Request Application     New Transfer of Solar Service     Click Column       All Projects     Unsubmitted     Submitted     Transfer of Solar Service |                                             |                                 |                    |                   |                     |                   |    |                          |                                  |                       |                                                   |                                  |                                          |
|          | Project<br>#                                                                                                    | Initial<br>Application<br>Submitted<br>Date | Processing<br>Fee 🛷<br>Received | Customer 🛷<br>Last | Customer<br>First | Customer<br>Company | Account<br>Number | 4  | Current Status 🛷         | Current<br>Status 🛷<br>Timestamp | E-Signature<br>Status | Q<br>PV System<br>Inverter<br>Nameplate<br>Rating | Residential<br>Program<br>Choice | Non-<br>Residential<br>Program<br>Choice |
| ٢        | SG-<br>00001                                                                                                    | 05/22/2019                                  |                                 | LAST               | FIRST             |                     | 3180000048        | 87 | Application<br>Submitted | 05/22/2019                       | Completed             | 0.2                                               |                                  |                                          |
|          | View/Edit Project details                                                                                                    |                                             |                                 |                    |                   |                     |                   |    |                          |                                  |                       |                                                   |                                  |                                          |

5. Once you click the "View/Edit Project" button, it will bring you to the Project Dashboard. At this screen you can view the current status, available forms, previously submitted forms, project documentation/attachments, and grant access to other PowerClerk registers users.

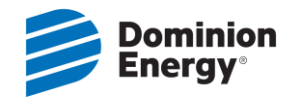

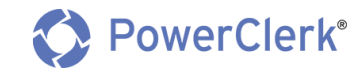

| few/Edit: SG-00001 Go to Admin Go to SG Go   Status marked as Application Submitted on S722/2019 at 7.44 AM Created an S222/019 at 4.33 AM (27 days age) Project Donner: MOHANAKKISHNAN NARAYAMAN (IST Research) Description Project Donner: MOHANAKKISHNAN NARAYAMAN (IST Research) Project Donner: MOHANAKKISHNAN NARAYAMAN (IST Research) Project Donner: MOHANAKKISHNAN NARAYAMAN (IST Research) Project Donner: MOHANAKKISHNAN NARAYAMAN (IST Research) Project Donner: MOHANAKKISHNAN NARAYAMAN (IST Research) Project Donner: MOHANAKKISHNAN NARAYAMAN (IST Research) Provious Forms Previous Forms Previous Forms                                                                                                    |                                                                          |                                                                                                |                                                    |                                                   |                        |
|----------------------------------------------------------------------------------------------------|--------------------------------------------------------------------------|------------------------------------------------------------------------------------------------|----------------------------------------------------|---------------------------------------------------|------------------------|
| <ul> <li>Current Status </li> </ul> Status marked as Application Submitted on S1222019 at 7.44 AM    Corrent on S222019 at 233 AM (2 days ago)        Project Owner: MOHANAKKISHNAN NARAYANAN (ST Research)      Project Owner: MOHANAKKISHNAN NARAYANAN (ST Research)      Provious Forms   Description   Provious Forms    Provious Forms   Description   Form status   Provious Forms   Description   Form status   Provious Forms   Provious Forms </td <td>/iew/Edit: SG-0</td> <td>Go To Admin</td> <td></td> <td></td> <td>Go to SG- Go</td>                                                                                                    | /iew/Edit: SG-0                                                          | Go To Admin                                                                                    |                                                    |                                                   | Go to SG- Go           |
| Status marked as Application Submitted on S722/2019 ar 7.44 AM   Created on S722/2019 at 4.34 AM (27 days ago)   Project Owner: MOHANARRISHNAN NARAYANAN (UST Research) Project Owner: MOHANARRISHNAN NARAYANAN (UST Research) Project Owner: MOHANARRISHNAN NARAYANAN (UST Research) Project Science Science S                                                                                                    | ❤ Current Status                                                         |                                                                                                |                                                    |                                                   |                        |
|                                                                                                    | Status marked as <b>Ap</b><br>Created on 5/22/201<br>Last Updated on 6/1 | plication Submitted on 5/22/20<br>9 at 4:34 AM (27 days ago)<br>6/2019 at 9:31 AM (2 days ago) | 19 at 7:44 AM<br>Pr                                | roject Owner: MOHANAKRISHNAN NA                   | RAYANAN (IST Research) |
| Description Image: Form status   Previous Forms   Description   Description   Interconnection Request Application   Image: Image:                                                                                                    | ✤ Available Forms                                                        |                                                                                                |                                                    |                                                   |                        |
| There are no forms available during this status.                                                                                                    | Description                                                              |                                                                                                | 🛷 Fe                                               | orm status                                        | \$                     |
| Previous Forms    Description  Form status    Interconnection Request Application  Wew    Submitted   Last submitted on 5/22/2019 at 7.44 AM      Access Grants For This Project  Email Access type  Access type Connection Request Appleation Read/Write Privilege Add Grant  Attachments Upload Description Filename Note Status Attachments Upload Description Filename Note Status Prof of Property Insurance Proof of Property Insurance Solar Energy Program Application, pdf 7/44:34 AM Application, pdf Yewe Solar Energy Program Solar Energy Program <td>There are no forms</td> <td>available during this status.</td> <td></td> <td></td> <td></td>                                                                                                    | There are no forms                                                       | available during this status.                                                                  |                                                    |                                                   |                        |
| Description Form status   Interconnection Request Application Image: Submitted Last submitted on 5/22/2019 at 7:44 AM   Access Grants For This Project •   Email Access type   Email Access type   No project grants have been granted for project 5G-00001.   Grantee Email Address:   example@company.com   ReadWirtle Privilege   Attachments   Vpload   Description   Filename   Note   Status   Status                                                                                                    | <ul> <li>Previous Forms</li> </ul>                                       |                                                                                                |                                                    |                                                   |                        |
| Interconnection Request Application     Image: Access Grants For This Project     Email     Access Grants For This Project     Email     Access type     Read/Write     Privilege     Attachments     Valuation form     Interconnection Request     Interconnection Request     Intercon                                                                                                    | Description                                                              |                                                                                                | ✓ F(                                               | orm status                                        | \$                     |
| Access Grants For This Project   Email <ul> <li>Access type</li> </ul> Read/Write Privilege Cadd Grant    Carantee Email Address: <ul> <li>Grantee Email Address:</li> <li>example@company.com</li> </ul> Read/Write Privilege Add Grant    Value Ample@company.com Read/Write Privilege Add Grant  Value Ample@company.com Vew Status Status Vew Status Status St                                                                                                    | <ol> <li>Interconnection</li> </ol>                                      | on Request Application                                                                         | View St                                            | ubmitted<br>ast submitted on 5/22/2019 at 7:44 AN | Л                      |
| Email <ul> <li>Access type</li> <li>Access type</li> </ul> <li>No project grants have been granted for project SG-00001. <ul> <li>Grantee Email Address:</li> <li>example@company.com</li> </ul> </li> <li> <ul> <li>Add Grant</li> </ul> </li> <li> <ul> <li>Add Grant</li> </ul> </li> <li> <ul> <li> <ul> <li>Add Grant</li> </ul> </li> <li> <ul> <li>Add Grant</li> </ul> </li> <li> <ul> <li>Add Grant</li> </ul> </li> <li> <ul> <li> <ul> <li>Add Grant</li> </ul> </li> <li> <ul> <li> <ul> <li>Add Grant</li> </ul> </li> <li> <ul> <li> <ul> <li>Add Grant</li> </ul> </li> <li> <ul> <li> <ul> <li> <ul> <li>Add Grant</li> </ul> </li> <li> <ul> <li> <ul> <li> &lt;</li></ul></li></ul></li> | <ul> <li>Access Grants Fe</li> </ul>                                     | or This Project 🧿                                                                              |                                                    |                                                   |                        |
| No project grants have been granted for project SC-00001.  Grantee Email Address:  example@company.com  Attachments  Upload Description Filenam Filenam Filena                                                                                                    | Email                                                                    |                                                                                                |                                                    | ✓ Access type                                     | 4                      |
| Attachments         Upload<br>timestamp       Description       Filename       Note       Status       Image: Comparison of the status         5/22/2019       Interconnection Request<br>Application Form       Interconnection<br>Request Application       View       Image: Comparison of the status       Image: Comparison of the status         5/22/2019       Solar Energy Program       Solar Energy Program       View       Image: Comparison of the status       Image: Comparison of the status         5/22/2019       Proof of Property Insurance       Proof Liability       View       Image: Comparison of the status       Image: Comparison of the status         5/22/2019       Single Line Diagram       Single Line Diagram       Single Line Diagram.docx       View       Image: Comparison of the status         5/22/2019       Single Line Diagram       Single Line Diagram.docx       View       Image: Comparison of the status       Image: Comparison of the status         5/22/2019       Single Line Diagram       Single Line Diagram.docx       View       Image: Comparison of the status       Image: Comparison of the status       Image: Comparison of the status       Image: Comparison of the status       Image: Comparison of the status       Image: Comparison of the status       Image: Comparison of the status       Image: Comparison of the status       Image: Comparison of the status       Image: Comparison of the status       Image:                                                                                                    | No project grants n                                                      | Grantee Email Address:                                                                         |                                                    | Read/Write Privilege Ac                           | id Grant               |
| Upload Description Filename Note Status     7/42:30 AM Interconnection Request Interconnection Request Application   7/42:30 AM Application Form, pdf     5/22/2019 Solar Energy Program   7/42:30 AM Application   7/42:30 AM Application   7/42:30 AM Application   7/42:30 AM Application   7/42:30 AM Solar Energy Program   7/42:30 AM Application   7/42:30 AM Proof of Property Insurance   7/22/2019 Single Line Diagram   5/22/2019 Single Line Diagram   5/22/2019 Single Line Diagram   5/22/2019 Single Line Diagram   0ate Subject <td>✓ Attachments</td> <td></td> <td></td> <td></td> <td></td>                                                                                                    | ✓ Attachments                                                            |                                                                                                |                                                    |                                                   |                        |
| 5/22/2019       Interconnection Request<br>Application Form       Interconnection<br>Request Application<br>Form.pdf       View         5/22/2019       Solar Energy Program       Solar Energy Program       View         5/22/2019       Proof of Property Insurance       Proof Liability       View         5/22/2019       Single Line Diagram       Single Line<br>Diagram.docx       View         *       *       *       Subject       *         Date       * Subject       *       *         *       Date       *       Date       *         badline       Date Due       *       Status       *         There are no active deadlines for this project.       *       Status       *       *                                                                                                    | Upload<br>timestamp                                                      | Description 🗸                                                                                  | Filename                                           | Note                                              | 🔷 Status 🔷             |
| 5/22/2019 Solar Energy Program Application   7:44:34 AM Application Application.pdf   5/22/2019 Proof of Property Insurance Proof Liability   7:42:01 AM Single Line Diagram Single Line   5/22/2019 Single Line Diagram Single Line   7:41:55 AM Subject Olar Energy Program.ove   Date   > Date Subject   Deadline   Deadline Date Due   Status                                                                                                    | 5/22/2019<br>7:44:34 AM                                                  | Interconnection Request<br>Application Form                                                    | Interconnection<br>Request Application<br>Form.pdf | View                                              |                        |
| 5/22/2019 Proof of Property Insurance Proof Liability View   5/22/2019 Single Line Diagram Single Line Diagram.docx View     > Communications   Date   > Subject    Date been sent any communications.   > Deadline > Date Due   Status   > Deadline in a control of property Insurance in this project.                                                                                                    | 5/22/2019<br>7:44:34 AM                                                  | Solar Energy Program<br>Application                                                            | Solar Energy Program<br>Application.pdf            | View                                              |                        |
| 5/22/2019 Single Line Diagram Single Line Diagram.docx     Communications     Date Subject     MNARAYANAN@scana.com has not been sent any communications.     Deadlines     Deadline are no active deadlines for this project.                                                                                                    | 5/22/2019<br>7:42:01 AM                                                  | Proof of Property Insurance                                                                    | Proof Liability<br>Insruance.docx                  | View                                              |                        |
| Communications Sent to MNARAYANAN@scana.com     Date   Date   Subject        MNARAYANAN@scana.com has not been sent any communications.     Deadlines     Deadline   Date Due   Status   There are no active deadlines for this project.                                                                                                    | 5/22/2019<br>7:41:55 AM                                                  | Single Line Diagram                                                                            | Single Line<br>Diagram.docx                        | View                                              |                        |
| Date Subject     MNARAYANAN@scana.com has not been sent any communications.     Deadlines     Deadline     Deadline for this project.                                                                                                    | <ul> <li>Communications</li> </ul>                                       | Sent to MNARAYANAN@scana                                                                       | .com                                               |                                                   |                        |
| MNARAYANAN@scana.com has not been sent any communications.                                                                                                    | Date                                                                     | ▲ Subject                                                                                      |                                                    | 4                                                 |                        |
| ✓ Deadlines       Date Due       ✓ Status       ✓         There are no active deadlines for this project.       ✓       ✓       ✓                                                                                                    | MNARAYANAN@sca                                                           | ina.com has not been sent any c                                                                | ommunications.                                     |                                                   |                        |
| Deadline     Date Due     Status                                                                                                    | ✓ Deadlines                                                              |                                                                                                |                                                    |                                                   |                        |
| There are no active deadlines for this project.                                                                                                    | Deadline                                                                 | \$                                                                                             | Date Due                                           | ✓ Status                                          | \$                     |
|                                                                                                    | There are no active                                                      | deadlines for this project.                                                                    |                                                    |                                                   |                        |
|                                                                                                    |                                                                          |                                                                                                |                                                    |                                                   |                        |

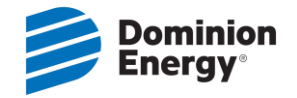

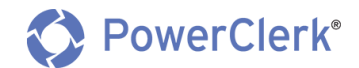

## 4.1 GENERAL PROJECT TIMELINE GUIDELINES

- Once we have a completed application package (including processing fee), a project will be assigned the Status = Complete Package/Ready for Technical Review. Please allow us approximately 15 business days to complete the Technical Review (e.g. Technical Screening Process) and notify the customer and installer of the outcome.
  - a. If the proposed project passes the Technical Review, it will be assigned the **Status = Technical Review Complete/Awaiting Approval**.

Note: If the Technical Review is Denied, the process will be delayed.

- 2. Once the project has been approved, it will be assigned the **Status = Application Approved/Awaiting Local Inspection** and approval emails will be sent and installation can begin.
  - a. After we are notified by the local authority with the release of local inspection, it will be assigned the **Status = Release of Local Inspection Received.** Installers can notify us by email that the local inspection is complete, but we <u>must</u> also receive the release from the local authority.
  - b. After the release of local inspection is received, the project will be assigned the **Status = Company** Inspection/Meter Order Pending.
    - A Meter Order Set and Meter Change Service Order will be entered in the CIS System and Field services will complete the Company Inspection. If the project passes the inspection, a meter will be set at that time.
      - ii. This step will take approximately 10 business days to complete (weather permitting).
        - 1. Note: If the proposed project fails our Inspection, the process will be delayed.
- 3. If there are no issues found by the Field Service Representative, the meters will be set and the meter order will be completed. The project will be assigned a **Status = Interconnected/Approved to Energize** and we will notify the customer and installer (via email of the Approval to Energize form) that the generating facility has been interconnected and the PV system can be energized.

Note: If system issues are found that prevent the meters from being set, the process will be delayed.

# 5. STATUS DEFINITIONS

# 5.1 STATUS: UNSUBMITTED

| Status:                | Unsubmitted                                                                                                |
|------------------------|----------------------------------------------------------------------------------------------------|
| Status Definition:     | Project has been created by Applicant (Installer/Customer) in PowerClerk but has not been submitted to us. |
| Communication<br>Sent? | Νο                                                                                                    |

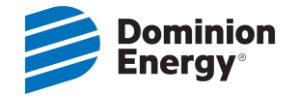

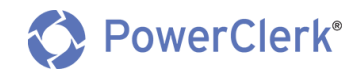

# 5.2 STATUS: APPLICATION SUBMITTED

| Status:             | Application Submitted                                                              |
|---------------------|------------------------------------------------------------------------------------|
|                     | Applicant (Installer/Customer) has successfully submitted a project. Applicant has |
| Status Definition:  | provided all required project information and the Customer has signed the required |
| Status Demitton.    | documentation via DocuSign. When an application reaches this status, it is given a |
|                     | Project Number and we are alerted that a new project is ready to be reviewed.      |
| Communication Sent? | Yes (See template below)                                                           |

Dominion Energy South Carolina, Inc. <DoNotReply@PowerClerk.com>

De Dominion Energy South Carolin Project # SG-00001 - Application Submitted Retention Policy 90 Day Inbox Retention (90 days)

## FIRST LAST,

Thank you for your Interconnection Request Application submitted on 5/22/2019.

Project # SG-00001 has been assigned to the proposed project located at 1 Sunny Lane, Lexington, SC 29072.

After we verify that your application is complete (including processing fee), we will begin a technical review of the proposed solar project. Please allow 15 business days to be notified on the outcome of your technical review. Once the proposed project passes the technical review, you will be notified of your approval, and you may begin installation. (Note: If the proposed project does not pass the technical review, it could delay the interconnection process.)

As you and your installer are determining locations for the equipment, please be aware that Dominion Energy South Carolina must have safe and unrestricted access to <u>your</u> disconnect switch and metering equipment at all times. Pets/animals should be confined and away from the meter area. Your solar installer can provide you with more details or you can access the requirements at <u>Dominion Energy South Carolina Solar Equipment Requirements</u>. In order to be in compliance with our Solar Equipment Requirements, the main house meter, solar generation meter (if applicable), and disconnect switch must be completely accessible. One option may be to have the fence relocated. This equipment should always <u>be located in</u> immediate proximity of each other.

Once the installation is complete, please contact your local inspection authority to have the system inspected. Once we have received the electrical release from the inspection authority, we will notify you and conduct an inspection within 10 business days, weather permitting. It is not necessary for you to be present for our inspection.

After your system passes our inspection, your meter(s) will be set, if applicable. Once your new meter is set, you will receive a door hanger and email giving you Approval to Energize your solar energy system. Please remember that the current net energy metering tariff has been approved through May 31, 2029 - after which the cost structure for your customer generation will change.

We will review your application promptly and will be in touch, as needed. You and your installer can expect to receive automatic email notifications from PowerClerk at key points in the process. In addition, registered PowerClerk users can login at any time to see the <u>current\_status</u> of this project. Please contact your installer to get status updates from PowerClerk.

Thank you,

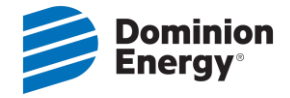

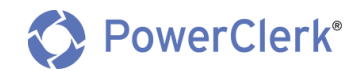

## 5.3 STATUS: APPLICATION REVIEW/AWAITING FEE

| Status:             | Application Review/Awaiting Fee                                               |
|---------------------|-------------------------------------------------------------------------------|
|                     | A submitted Application and Processing Fee has been paid and the EIS Reviewer |
| Status Definition:  | has opened the project for review or the project has been reviewed and is     |
|                     | waiting on the Processing Fee to be received.                                 |
| Communication Sent: | No                                                                            |

# 5.4 STATUS: SUSPENDED – CHANGES NEEDED

| Status:             | Suspended – Changes Needed                                                  |
|---------------------|-----------------------------------------------------------------------------|
|                     | Application has been reviewed and is incomplete. Notification of incomplete |
| Status Definition:  | items has been sent to the Installer and the Customer. We are waiting for   |
|                     | additional information before proceeding.                                   |
| Role Responsible:   | Applicant (Installer/Customer)                                              |
| Communication Sent: | Yes (See template below)                                                    |

Subject: Dominion Energy South Carolina Project # SG-00001 - Changes Needed

#### FIRST LAST,

Thank you for your recent Interconnection Request Application for Project # SG-00001. During the initial review of your application, we found the following discrepancies that need your attention:

Customer Name does not match

Detailed Notes or Special Instructions (if applicable):

• The customer name you provided on your documents do not match our records. Please resolved and resubmit, to include re-DocuSign.

We are unable to move the application forward for technical review until the above items are resolved. **The registered PowerClerk user** will need to log into PowerClerk, click on the "View/Edit Project" button for Project # SG-00001, and make the requested change(s) above. Once the requested change(s) have been made, we will continue to process your application.

Thank you,

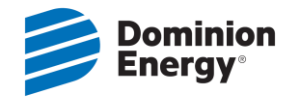

NOTE: In addition to receiving an email with the denial reasons for your project, you will also see that those documents have been rejected and the rejection reason is provided in the attachment window.

| ❤ At | tachments               |                                             |                                                    |      |                                                                                                    |          |
|------|-------------------------|---------------------------------------------|----------------------------------------------------|------|----------------------------------------------------------------------------------------------------|----------|
|      | Upload<br>timestamp     | Description 🗸                               | Filename                                           | 4    | Note 4                                                                                                    | Status 🛷 |
|      | 7/23/2019<br>9:55:36 AM | Miscellaneous Attachment                    | W-9.pdf                                            | View | Customer name on W-9 does not<br>match our records. Please reDocuSign<br>and resubmit.                                              | Rejected |
|      | 5/22/2019<br>7:44:34 AM | Interconnection Request<br>Application Form | Interconnection<br>Request Application<br>Form.pdf | View |                                                                                                    |          |
|      | 5/22/2019<br>7:44:34 AM | Solar Energy Program<br>Application         | Solar Energy Program<br>Application.pdf            | View |                                                                                                    |          |
|      | 5/22/2019<br>7:42:01 AM | Proof of Property Insurance                 | Proof Liability<br>Insruance.docx                  | View |                                                                                                    |          |
|      | 5/22/2019<br>7:41:55 AM | Single Line Diagram                         | Single Line<br>Diagram.docx                        | View | The address provided on the Single-<br>Line Drawing does not match the<br>Account holder's address. Please<br>correct and resubmit. | Rejected |

# 5.5 STATUS: COMPLETE PACKAGE/READY FOR TECHNICAL REVIEW

| Status:             | Complete Package/Ready for Technical Review                                     |
|---------------------|---------------------------------------------------------------------------------|
| Status Definition:  | All required information (including processing fee) has been provided and the   |
|                     | application package is complete. The project is now ready for the Technical     |
|                     | Review. Please allow 15 business days for us to complete this screening process |
|                     | and notify the customer and installer of the outcome.                           |
| Communication Sent? | Yes (See template below)                                                        |

Subject: Dominion Energy South Carolina Project # SG-00001 - Application Complete/Ready for Technical Review

FIRST LAST,

All required documents (including processing fee) have been received for your Interconnection Request Application. Please allow 15 business days for technical review and processing. You and your installer will be notified by email with the outcome of the technical review.

Customers participating in Dominion Energy South Carolina's Distributed Energy Resource Programs will not be able to participate in Budget Billing because we cannot estimate the production of your solar energy system. Once you are approved, your account will be removed from Budget Billing and any monies owed will become due.

Please also be aware that you may be required to pay a deposit. Additional information regarding deposits can be found <u>here</u> (see Sections 2-4).

Thank you,

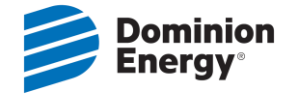

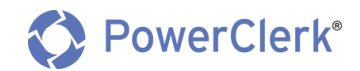

# 5.6 STATUS: TECHNICAL REVIEW DENIED

| Status:             | Technical Review Denied                                                                                                    |
|---------------------|----------------------------------------------------------------------------------------------------|
| Status Definition:  | During the Technical Review, we determined there are issues with the proposed<br>PV System. The applicant will need to follow the instructions emailed to them and<br>make the requested changes.                                                                                                |
|                     | Once the requested change(s) have been made, the registered PowerClerk user<br>will need to log into PowerClerk, click on the "View/Edit Project" button for the<br>respective project, navigate to the "PV System Update Form" on the Project<br>Dashboard, and click "Begin".                  |
|                     | The "PV System Update Form" in PowerClerk should be used to inform us that requested changes have been made, communicate details of the modifications, and submit amended information (change in system size, inverter, etc.) or documents (single line diagram, equipment specification, etc.). |
| Communication Sent? | Yes (See template below)                                                                                                    |

Subject: Dominion Energy South Carolina Project # SG-00001 - Technical Review Denied

FIRST LAST,

Thank you for your recent Interconnection Request Application for Project # SG-00001.

Your application recently went through a technical review and, unfortunately, has been denied for the following reason(s):

System Oversized

Detailed Notes or Special Instructions (if applicable):

• The solar system you have submitted is oversized. Based on the customer's latest 12 months of electric usage, the max system size for this customer is 5.0 kW.

Once the denial reason(s) have been addressed/requested change(s) have been made, the registered PowerClerk user will need to log into PowerClerk, click on the "View/Edit Project" button for Project # SG-00001, navigate to the "PV System Update Form", and click "Begin".

The "PV System Update Form" in PowerClerk allows you or your installer to alert us that the denial reasons have been addressed/requested changes have been made, communicate details of the modifications, and submit amended information (change in system size, inverter, etc.) or documents (single line diagram, etc.). Please refer to the links below for clarification:

Dominion Energy South Carolina Single Line Diagram

Dominion Energy South Carolina Solar Equipment Requirements

Your solar installer has been copied on this email to expedite the process. Once we are alerted, we will proceed with processing your application.

Thank you,

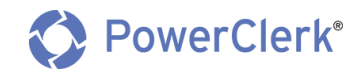

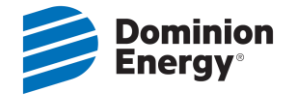

# 5.7 STATUS: TECHNICAL REVIEW COMPLETE/AWAITING APPROVAL

| Status:             | Technical Review Complete/Awaiting Approval                                      |
|---------------------|----------------------------------------------------------------------------------|
| Status Definition:  | The Technical Review of the proposed PV System is complete. The project is       |
|                     | awaiting contingent approval of the Interconnection Request Application from us. |
|                     | Once signed, the "Contingent Approval to Interconnect" will be emailed to the    |
|                     | Customer and Installer.                                                          |
| Communication Sent? | No                                                                               |

## 5.8 STATUS: APPLICATION APPROVED/AWAITING LOCAL INSPECTION

| Status:             | Application Approved/Awaiting Local Inspection                               |  |
|---------------------|------------------------------------------------------------------------------|--|
|                     | The project is approved for a Solar Program and has received contingent      |  |
| Status Definition:  | approval to interconnect. The applicant can begin the installation of the PV |  |
|                     | System to be inspected by local authority and us once complete.              |  |
| Communication Sent? | Yes (See template below)                                                     |  |

Subject: Dominion Energy South Carolina Project # SG-00001 - Program Approval/Approval to Install

#### FIRST LAST,

Good news! As of , your application has been approved for the following program: . Please note that this approval will expire if your solar energy system is not installed and interconnected within 365 days from the date of this notification.

You can now begin the installation of your solar energy system. For your records, a .pdf of your Interconnection Request Application with Contingent Approval to Interconnect is attached.

Please be aware that Dominion Energy South Carolina must have safe and unrestricted access at all times to your disconnect switch and metering equipment. Pets/animals should be confined and away from the meter area. You can access our requirements at <u>Dominion</u> <u>Energy South Carolina Solar Equipment Requirements</u>. In order to be in compliance with our Solar Equipment Requirements, the main house meter, solar generation meter (if applicable), and disconnect switch <u>must be completely accessible</u>. One option may be to relocate the fence. This equipment should always be located in immediate proximity of each other.

When the installation is complete, please contact your local inspection authority to have the system inspected. Once we have received the electrical release from the inspection authority, we will notify you and perform an inspection (to be completed within 10 business days, weather permitting). It is not necessary for you to be present for our inspection.

Please remember, any material modifications to the system from what was originally submitted will result in the system being denied- including, but not limited to, changes in inverter size and/or rating, installed arrangement changed from original single line drawing, no lockable load break disconnect switch in close proximity to meter, no meter socket on generator or meter socket that is not in close proximity to the existing service meter.

If your system passes our inspection, your bi-directional meter(s) will be installed at that time, if applicable. A door hanger will be left and an email will be sent making you and your installer aware and granting Approval to Energize. If your system does "not pass" our inspection, further instructions will be communicated to you and/or your installer via email.

\*PLEASE NOTE\* The meter currently installed at your service address is not bi-directional and records both normal usage and energy generated as usage. Until the bi-directional meter is installed, you will be charged (not credited) for any energy sent back to our system. To avoid extra charges, we strongly recommend leaving your solar installation off until your bi-directional meter is installed, if applicable.

If you have any questions please contact the Dominion Energy South Carolina Renewable Energy Team via email at <u>SCRenewableEnergy@DominionEnergySC.com</u>.

Thank you,

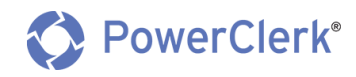

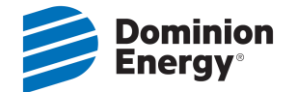

### 5.9 STATUS: RELEASE OF LOCAL INSPECTION REC'D/READY FOR COMPANY INSPECTION

| Status:             | Release of Local Inspection Rec'd/Ready for Company Inspection              |  |
|---------------------|-----------------------------------------------------------------------------|--|
|                     | We have received the release from the local inspection authority. The PV    |  |
| Status Definition:  | installation is now ready for our inspection. Please allow 10 business days |  |
|                     | (weather permitting) for the inspection to be performed.                    |  |
| Communication Sent? | Yes (See template below)                                                    |  |

Subject: Dominion Energy South Carolina Project # SG-00001 - Release of Local Inspection Received

#### FIRST LAST,

Dominion Energy South Carolina has received the release of local inspection for your solar installation. We will perform the required inspection for this account within the next 10 business days, weather permitting. It is not necessary for you to be present for this inspection. However, please make sure that all inaccessible breakers and switches are turned on for inspection, external disconnect should be left off.

Please be aware that we must have 24/7 safe access to your disconnect switch and metering equipment at all times. Pets/animals should be confined and away from the meter area. You can access our requirements at <u>Dominion Energy South Carolina Solar Equipment</u> <u>Requirements</u>. In order to be in compliance with our Solar Equipment Requirements, the main house meter, solar generation meter, and disconnect switch cannot be located within a fenced area. If they are, please have the fence relocated so that the main house meter, solar generation, and disconnect switch are accessible or relocate the main house meter, solar generation meter, and disconnect switch to outside the fence darea. The main house meter, solar generation meter, and disconnect switch should always be located in immediate proximity of each other.

Please remember, any material modifications to the system from what was originally submitted will result in the system being denied – including, but not limited to, changes in inverter size and/or rating, installed arrangement changed from original single line drawing, no lockable load break disconnect switch in close proximity to meter, no meter socket on generator or meter socket that is not in close proximity to the existing service meter.

If your system has "passed" our inspection, your bi-directional meter(s) will be installed at that time. A door hanger will be left and an email will be sent making you and your installer aware and granting approval to energize. If your system does "not pass" our inspection, further instructions will be communicated to you and/or your installer via email.

\*PLEASE NOTE\* The meter currently installed on your service is not bi-directional and records both normal usage and energy generated as usage. Until the bidirectional meter is installed, you will be charged (not credited) for any energy sent back to our system. To avoid extra charges, we strongly recommend leaving your solar installation off until your bi-directional meter is installed.

If you have any questions please contact the us via email at <u>SCRenewableEnergy@DominionEnergySC.com</u>.

Thank you,

Dominion Energy South Carolina Renewable Energy Team

## 5.10 STATUS: METER ORDER PENDING

| Status:             | Meter Order Pending                                                        |  |
|---------------------|----------------------------------------------------------------------------|--|
|                     | The Local Release has been received and we have assigned the project for   |  |
|                     | inspection. The inspection will be performed within 10 business days       |  |
| Status Definition:  | (weather permitting). If the inspection passes, the required meter(s) will |  |
|                     | be set/changed at the Customer's service address. This meter will enable   |  |
|                     | the customer to begin receiving credits for energy sent back to us.        |  |
| Communication Sent? | No                                                                         |  |

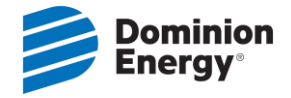

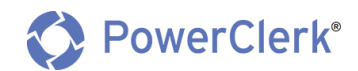

### 5.11 STATUS: METER ORDER TURNED DOWN

| Status:                       | Meter Order Turned Down                                                                                                    |
|-------------------------------|----------------------------------------------------------------------------------------------------|
| Status:<br>Status Definition: | A Field Service Representative visited the service address of the respective project<br>to install your bi-directional meter. Unfortunately, issues were found that<br>prevented the representative from setting the meter and the PV system has been<br>denied permission to interconnect.<br>The project will not move forward until the requested changes (emailed to the<br>installer and customer) are made. Once the requested change has been made,<br>the registered PowerClerk user will need to log into PowerClerk, click on the<br>"View/Edit Project" button for the respective project, navigate to the "PV System<br>Update Form" on the Project Dashboard, and click "Begin".<br>The "PV System Update Form" in PowerClerk should be used to inform us that<br>requested changes have been made, communicate details of the modifications,<br>and submit amended information (change in system size, inverter, etc.) or |
|                               | documents (single line diagram, equipment specification, etc.).                                                                                                    |
| Communication Sent?           | Yes (See template below)                                                                                                    |

Subject: Dominion Energy South Carolina Project # SG-00001 - Meter Order Turned Down

FIRST LAST,

Our Field Service Representative recently visited the property located at 19 LANDMARK DR COLUMBIA, SC 29210 to install your bi-directional meter. Unfortunately, your solar energy system has been denied permission to interconnect for the following reason(s):

Meter Wired Backwards

Detailed Notes or Special Instructions (if applicable):

• Solar System is not wired correctly.

Once the denial reason(s) has been addressed/requested change(s) have been made, the registered PowerClerk user will need to log into PowerClerk, click on the "View/Edit Project" button for SG-00001, navigate to the "PV System Update Form", and click "Begin".

The "PV System Update Form" in PowerClerk allows you or your installer to alert us that the denial reasons have been addressed/requested changes have been made, communicate details of the modifications, and submit amended information (change in system size, inverter, etc.) or documents (single line diagram, equipment specification, etc.). Please refer to the links below for clarification:

Dominion Energy South Carolina Single Line Diagram

Dominion Energy South Carolina Solar Equipment Requirements

Your solar installer has been copied on this email to expedite the process. Once we are alerted, we will return to inspect and set the meter.

Thank you,

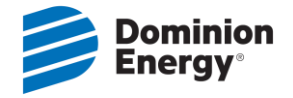

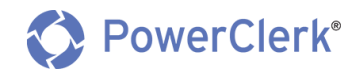

## 5.12 STATUS: INTERCONNECTED/APPROVAL TO ENERGIZE

| Status:             | Interconnected/Approval to Energize                                                |  |
|---------------------|------------------------------------------------------------------------------------|--|
| Status Definition:  | The project has passed the Company Inspection and is granted Approval to Energize. |  |
|                     | The Approval to Energize form is signed by us and emailed to the customer and      |  |
|                     | installer. The bi-directional meters have been installed. The PV System can now be |  |
|                     | energized. This will enable the customer to begin receiving credit for energy sent |  |
|                     | back to us.                                                                        |  |
| Communication Sent? | Yes (See template below)                                                           |  |

Subject: Dominion Energy South Carolina Project # SG-00001 - Official Approval to Energize

#### \*\*OFFICIAL APPROVAL TO ENERGIZE\*\*

FIRST LAST,

Project # SG-00001 installed at 19 LANDMARK DR COLUMBIA, SC 29210 has been granted Approval to Energize.

The bi-directional meters have been installed. You can now energize your solar energy system or call your installer to do this for you. This will enable you to start using your solar energy system.

Thank you,

Dominion Energy South Carolina Renewable Energy Team

# 5.13 STATUS 16 PV SYSTEM CHANGES SUBMITTED

| Status:             | PV System Changes Submitted                                                                                                    |
|---------------------|----------------------------------------------------------------------------------------------------|
| Status Definition:  | <ul> <li>Applicant has made changes (either requested by us or on their own when permitted) to the PV System by submitting the "PV System Update Form" Upon submitting this form, the project's status will be automatically changed to "PV System Changes Submitted" and we will be notified. All PV System changes will need to be reviewed by us and will cause delays in the process timeline.</li> <li>On the PV System Update form, be sure to select the correct "Reason for PV System Change" and provide as much detail about the changes as possible. Submitting accurate PV System Specifications initially will be of utmost importance and will greatly benefit the project timeline and customer satisfaction.</li> <li>Any time there are modifications to the "Original PV System Specification" (e.g. System Rating CEC-AC), the installer must request and receive a signature on the Revised Interconnection Request Application from the Customer via DocuSign. This will cause delays in processing times.</li> </ul> |
| Communication Sent? | No                                                                                                    |

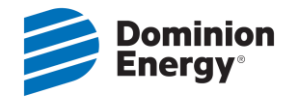

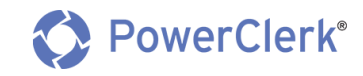

| PV System Update Form                                                                                                    | Project Number: SG-00001                    |
|----------------------------------------------------------------------------------------------------|---------------------------------------------|
| Reason for PV System Change: *                                                                                                    |                                             |
| Technical Review was Denied                                                                                                    |                                             |
| Customer<br>Name                                                                                                    |                                             |
| FIRST                                                                                                    |                                             |
| Company                                                                                                    |                                             |
|                                                                                                    |                                             |
| Address                                                                                                    |                                             |
| 123 Main Road                                                                                                    |                                             |
|                                                                                                    |                                             |
|                                                                                                    |                                             |
|                                                                                                    |                                             |
| firstlast@gmail.com                                                                                                    |                                             |
| Phone                                                                                                    |                                             |
| 803-222-8454                                                                                                    |                                             |
| Technical Review Denial Reason:                                                                                                    |                                             |
|                                                                                                    |                                             |
| Technical Review Denial Notes:                                                                                                    |                                             |
| The solar system you have submitted is oversized. Based on the customer's latest 12 months of electric usage, the max system size for this customer is 5.0 kW.                  |                                             |
| NOTE TO INSTALLER: Once you have addressed the denial reason(s) and made the requested change(s necessary fields, and click submit to alert us that the changes have been made. | s), please check the box below, fill in all |
| ☑ The requested changes have been made. ◀                                                                                                    |                                             |
| Technical Review Installer Response Notes:                                                                                                    |                                             |
| System Size has been downsized to 4.2 kW                                                                                                    |                                             |
| System Size has been downsized to 4.2 kw.                                                                                                    |                                             |
|                                                                                                    |                                             |

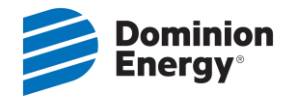

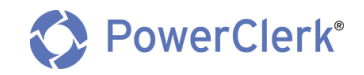

| Inverter                                                                                                    | x SolarEdge Technologies 🗸 6.0 kW (Model SE6000 (240V) w/ 🗸                                                                                                    |           |
|----------------------------------------------------------------------------------------------------|----------------------------------------------------------------------------------------------------|-----------|
| Efficiency Ratir                                                                                                    | ug: 0.975                                                                                                    |           |
| PV Array                                                                                                    | 20 x First Solar 295W (Model TS-295-R11-02)                                                                                                    |           |
| PTC Rating                                                                                                    | g: 0.2747                                                                                                    |           |
|                                                                                                    | Tilt<br>(0° to 90°) 30 Azimuth<br>(0° to 359°) 180 Tracking Fixed                                                                                                    |           |
| Add                                                                                                    | Array                                                                                                    |           |
| Add Inverter                                                                                                    |                                                                                                    |           |
| Maamverter                                                                                                    |                                                                                                    |           |
| tem Rating: 5.9<br>erter Rating: 6                                                                                      | kW DC / 5.357 kW CEC-AC<br>kW AC                                                                                                    | Calculate |
| item Rating: 5.9<br>erter Rating: 6<br>vised PV System                                                                  | kW DC / 5.357 kW CEC-AC   kW AC   Specification                                                                                                    | Calculate |
| item Rating: 5.9<br>erter Rating: 6<br>rised PV System<br>Inverter<br>Efficiency Ratir                                  | kW DC / 5.357 kW CEC-AC<br>KW AC  Specification  x SolarEdge Technologies  6.0 kW (Model SE6000 (240V) w/  Delete Inverter  g: 0.975                                                                                                    | Calculate |
| tem Rating: 5.9<br>erter Rating: 6<br>/ised PV System<br>Inverter<br>Efficiency Ratir<br>PV Array                       | kW DC / 5.357 kW CEC-AC<br>kW AC  Specification  x SolarEdge Technologies 6.0 kW (Model SE6000 (240V) w/  Delete Inverter  g: 0.975  16 x First Solar 295W (Model TS-295-R11-02) Delete Array                                                                     | Calculate |
| item Rating: 5.9<br>erter Rating: 6<br>vised PV System<br>Inverter<br>Efficiency Ratir<br>PV Array<br>PTC Rating        | kW DC / 5.357 kW CEC-AC<br>W AC  Specification  X SolarEdge Technologies  6.0 kW (Model SE6000 (240V) w/  Delete Inverter  16 x First Solar  295W (Model TS-295-R11-02) Delete Array  2.0.2747                                                                    | Calculate |
| erter Rating: 5.9<br>erter Rating: 6<br>vised PV System<br>Inverter<br>Efficiency Ratin<br>PV Array<br>PTC Rating       | kW DC / 5.357 kW CEC-AC<br>kW AC  Specification  x SolarEdge Technologies  6.0 kW (Model SE6000 (240V) w/ ♥ Delete Inverter  ig: 0.975  16 x First Solar  295W (Model TS-295-R11-02)  Delete Array  g: 0.2747  Tilt  0° to 359° 180  Tracking  Fixed  Y           | Calculate |
| item Rating: 5.9<br>erter Rating: 6<br>vised PV System<br>Inverter<br>Efficiency Ratin<br>PV Array<br>PTC Rating<br>Add | kW DC / 5.357 kW CEC-AC<br>W AC  Specification  x SolarEdge Technologies 6.0 kW (Model SE6000 (240V) w/ ♥ Delete Inverter  ng: 0.975  16 x First Solar 295W (Model TS-295-R11-02) ♥ Delete Array g: 0.2747 Tilt (0° to 90°) 30 Azimuth 180 Tracking Fixed ♥ Array | Calculate |
| item Rating: 5.9<br>erter Rating: 6<br>vised PV System<br>Inverter<br>Efficiency Ratin<br>PV Array<br>PTC Rating<br>Add | kW DC / 5.357 kW CEC-AC<br>kW AC  Specification ←  I × SolarEdge Technologies ♥ 6.0 kW (Model SE6000 (240V) w/ ♥ Delete Inverter  ag: 0.975  16 × First Solar ♥ 295W (Model T5-295-R11-02) ♥ Delete Array  g: 0.2747  Tilt 0 Azimuth 180 Tracking Fixed ♥  Array  | Calculate |

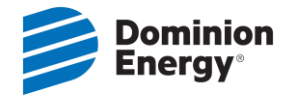

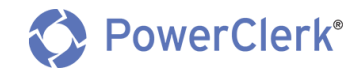

| The Revised Interconnection Request Application Form must be previewed, customer signatures requested and received before you can<br>submit.      |
|----------------------------------------------------------------------------------------------------|
| Revised Interconnection Request Application Form Preview Document                                                                                 |
| E-Signature Status                                                                                                    |
| Revised Interconnection Request Application Form       Ready for signature         SCEG Customer : firstlast@gmail.com         Request Signatures |
|                                                                                                    |
| Amended Single Line Diagram (if applicable):                                                                                                    |
| View     Remove       Uploaded by Kelly Arms on 7/3/2019 10:22:34 AM                                                                              |
| Supplemental Technical Document (if applicable):                                                                                                  |
| Browse                                                                                                    |
|                                                                                                    |
| Submit                                                                                                    |

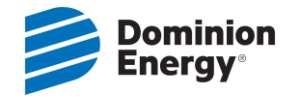

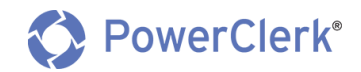

# 6. APPENDICES

| ID         | Name | Author |
|------------|------|--------|
| Appendix A |      |        |
| Appendix B |      |        |
| Appendix C |      |        |

# 7. REVISION HISTORY

| Section | <b>Revision Description</b> | Date    |
|---------|-----------------------------|---------|
| All     | Dominion Energy Re-Branding | 10/2019 |
|         |                             |         |
|         |                             |         |
|         |                             |         |